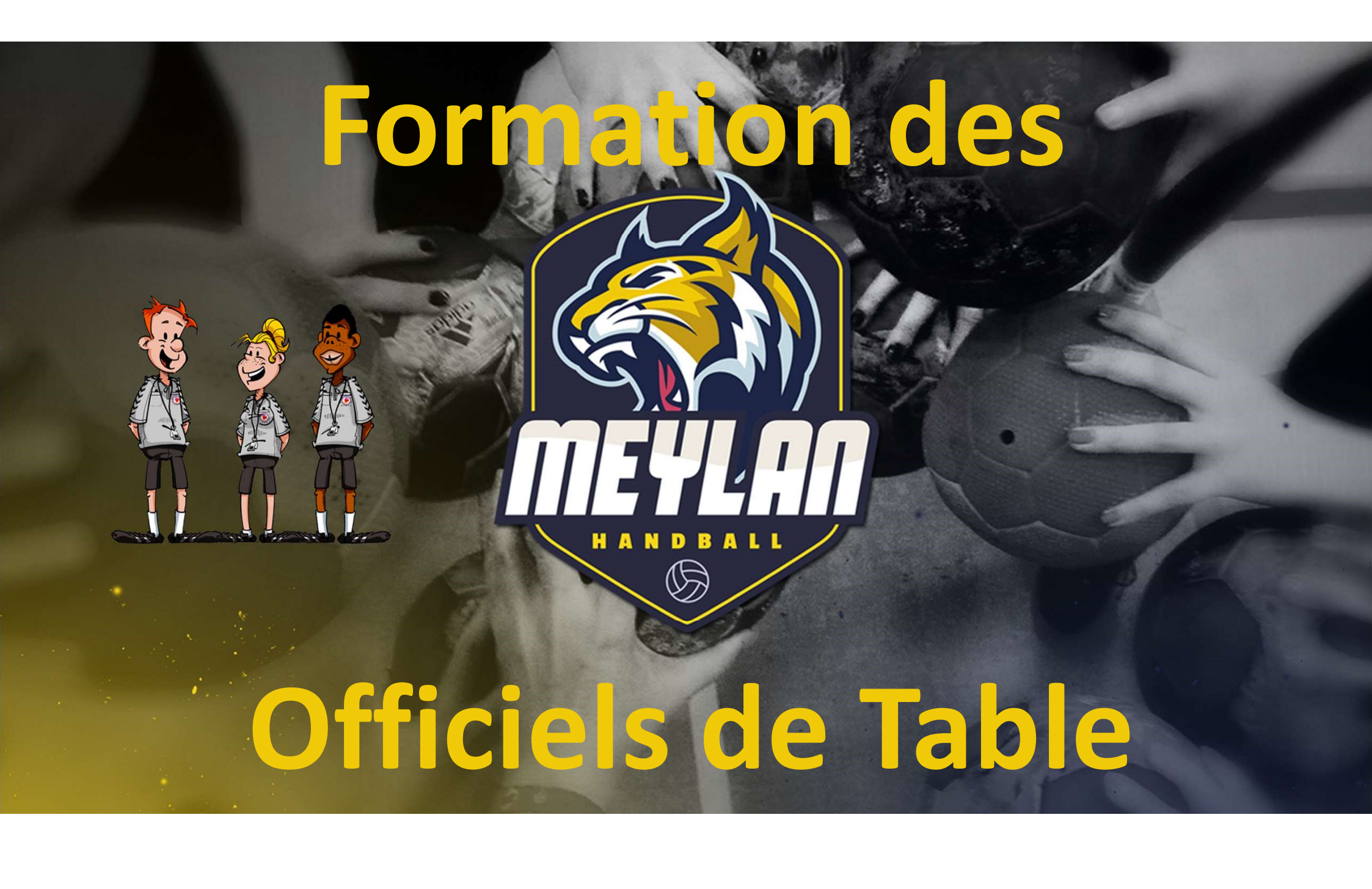

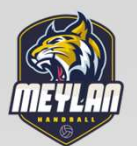

### LA FEUILLE DE TABLE ELECTRONIQUE

### **Ouvrir la feuille de match**

| 6                                      |                                             |         | FEUILLE                                                                           | D      | E MATCH                                                                                                    |                                                   | LIMOGES HAND 87  |        | CE  | ERCLE PAUL         | BERT RENNE            | s HB |
|----------------------------------------|---------------------------------------------|---------|-----------------------------------------------------------------------------------|--------|----------------------------------------------------------------------------------------------------|---------------------------------------------------|------------------|--------|-----|--------------------|-----------------------|------|
| Ħ                                      | ANDBALL                                     | F       | édération Franç                                                                   | eais   | e de Handball                                                                                                    |                                                   | 0                | 19<br> |     |                    | 0                     |      |
|                                        |                                             |         | LIMOGES HA                                                                        | AN     | D 87 / CERCLE                                                                                                    | PAUL BE                                           | RT RENN          | ES I   | ΗB  |                    |                       |      |
| Cod<br><i>M0</i><br>Code<br><i>GA1</i> | e Groupe<br>000011G<br>e Rencontre<br>FCMAN | J23     | née-Date Initiale<br><i>du 27/04/12 au 29/04/1</i><br>Date<br>28/04/2012<br>20:30 | 12     | Competition-Phase-Groupe<br>Championnal de Fran<br>Lieu de la Rencontre<br>1533 - Complexe Aimé Tricard<br>RUE FARADAYZI Nord 97100 | <b>ace Masculin 2</b><br>-BUXEROLLES<br>I LIMOGES | 911-2012 - Natio | nale 1 | Mas | culine             | Poule 1               |      |
| JEEG                                   | Vérification Saisie                         | Feuille |                                                                                   | s un l |                                                                                                    |                                                   |                  |        |     |                    |                       |      |
|                                        |                                             |         | Désigné                                                                           | ыны    | Nom                                                                                                    | Prénom                                            | Licence          | Туре   | LNV | Indemnité<br>kilom | Indemnité<br>fonction |      |
| ×Í                                     | Secrétaire                                  | 8-      |                                                                                   |        |                                                                                                    |                                                   |                  |        | Г   |                    |                       |      |
| X                                      | Chronométreur                               | •       |                                                                                   |        |                                                                                                    |                                                   |                  |        |     |                    |                       |      |
| ×                                      | Respons. Salle                              | 8       |                                                                                   |        |                                                                                                    |                                                   |                  |        |     |                    |                       |      |
| ×                                      | Speaker                                     |         |                                                                                   |        |                                                                                                    |                                                   |                  |        | Г   |                    |                       |      |
| ×                                      | Tuteur Table                                | *       |                                                                                   |        |                                                                                                    |                                                   |                  |        | Г   |                    |                       |      |
| ×                                      | Délégué                                     | +       | RENON JEAN-YVES                                                                   | ->     |                                                                                                    |                                                   |                  |        |     |                    |                       |      |
| ×                                      | Obs./Accomp                                 | •       |                                                                                   | 1      |                                                                                                    |                                                   |                  |        |     | -                  |                       |      |
| ×                                      | Arbitre 1                                   |         | BAILLY ALEXANDRE                                                                  | ->     |                                                                                                    |                                                   |                  |        | Г   |                    |                       |      |
| ×                                      | Arbitre 2                                   | 3       | MAGNIER VINCENT                                                                   | 2      |                                                                                                    |                                                   |                  |        | F   |                    | · · · ·               |      |

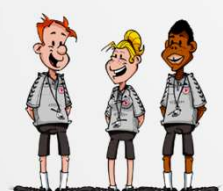

**Remplir la FDME et Cliquer sur l'onglet « RESULTATS »** 

| MEYLON |
|--------|
| 6      |

|                          | <b>FEUIL</b>                                  | ւլը լ      | DF M                  | AICH                                                             | -              | LIMOGES HA | ND 87 CE                        | RCLE PAUL BERT RENNES HB |
|--------------------------|-----------------------------------------------|------------|-----------------------|------------------------------------------------------------------|----------------|------------|---------------------------------|--------------------------|
| HANDBALL                 | Fédération F                                  | rançais    | e de H                | andball                                                          |                | 0          |                                 | 0                        |
|                          | LIMOGE                                        | S HAN      | D 87/                 | CERCLE PA                                                        | UL BE          | RT RF      | NNES HB                         |                          |
| Code Groupe<br>M0000011G | Journée-Date Initiale<br>J23 du 27/04/12 au 2 | 29/04/12   | Competition<br>Champ  | on-Phase-Groupe<br>Dionnat de France I                           | Masculin 20    | 11-2012 -  | Nationale 1 Masc                | culine Poule 1           |
| ode Rencontre<br>GAFCMAN | Date<br>28/04/2012                            | Heure      | 1533 - Col<br>RUE FAR | Rencontre<br>mplexe Aimé Tricard - BUX<br>ADAYZI Nord 87100 LIMO | EROLLES<br>GES |            |                                 |                          |
| Vérification Saisie F    | euille                                        |            | ,                     |                                                                  |                |            |                                 |                          |
| fficiels   LIMOGES HAI   | ND 87 CERCLE PAUL BERT                        | RENNES HB  | Résultats             |                                                                  |                |            | -                               |                          |
|                          | 5                                             | SAISIE DES | SCORES                | 3                                                                |                |            | ļ                               |                          |
| Score Mi-Temps           | Score Final                                   | Prolong    | ation 1               | Prolongation 2                                                   | Tirs a         | u Buts     | r                               | 1                        |
| A B                      | A B                                           | A          | В                     | A B                                                              | A              | В          | LIMOGES HAND 8                  | 7 Secrétaire             |
|                          |                                               |            |                       |                                                                  |                |            |                                 |                          |
| Absence LIMOGE           | S HAND 87                                     |            | Absence               | CERCLE PAUL BER                                                  | r rennes h     | BL         | Capitaine Receivai              | nt Secrétaire            |
|                          |                                               |            |                       |                                                                  |                |            | CERCLE PAUL BER<br>RENNES HB    | Chronométreur            |
|                          |                                               |            |                       |                                                                  |                |            |                                 | -                        |
| Réclamation LIMOGE       | S HAND 87                                     |            | 🗌 Réclamati           | on CERCLE PAUL BERT R                                            | ENNES HB       |            | Capitaine Visiteur              | r Chronométreur          |
|                          |                                               | *          |                       |                                                                  |                | ×          | Arbitre 1                       | Délégué                  |
|                          |                                               | A.         |                       |                                                                  |                | *          | Capitaine Visiteur<br>Arbitre 1 | Chronométre<br>Délégué   |

# Sur le clavier de votre ordinateur cliquer sur ALT-T

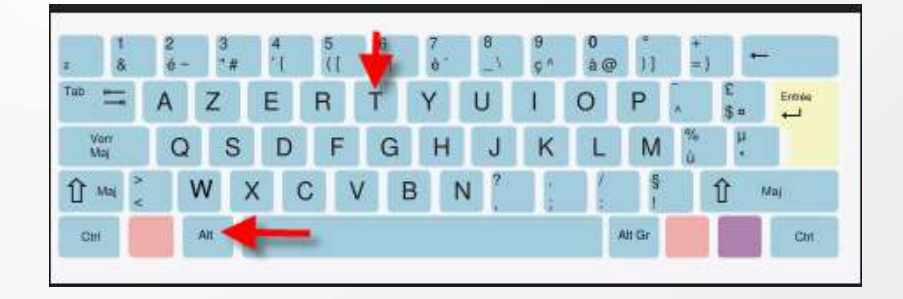

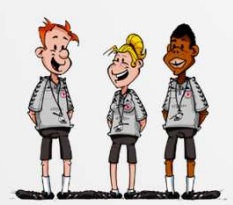

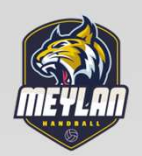

### La FDTE apparait

| 17 J. 4170 W/77    | · <i>// /////7</i> 7 // / / / / / / / / / / / / |             |                 |                 |                 |               | - 11             |
|--------------------|-------------------------------------------------|-------------|-----------------|-----------------|-----------------|---------------|------------------|
| 🔡 Feuille de Table |                                                 |             |                 |                 |                 |               | _ 🗆 🗙            |
| × .                | AS U                                            | SSELOISE    | НВ              | F               | CS UZERCI       | HE HB         | GACAZXK          |
| TTO                | <sup>1</sup> 30.00                              | )           |                 | 0               |                 |               | T.T.O            |
|                    | 00.00                                           |             |                 | V               |                 |               |                  |
|                    |                                                 | T -         |                 |                 | 1-              | <b>1</b> -    |                  |
| 2                  | 3                                               | 4           | 5               | 2               | 3               | 5             | 8                |
| ADAMSKI dylan      | ARFEUILLERE loïc                                | BEYNEL lise | BILLOT nicolas  | BARBANCHON adam | DELBOS corentin | BOUYER thomas | CHAMP samuel     |
| 6                  | 8                                               |             |                 | 9               | 55              |               |                  |
| BALLAY remi        | AUBY morgane                                    |             |                 | DAUDE baptiste  | DOMICE lucas    |               |                  |
|                    |                                                 |             |                 |                 |                 |               |                  |
|                    |                                                 |             |                 |                 |                 |               |                  |
|                    |                                                 |             |                 |                 |                 |               |                  |
|                    |                                                 |             |                 |                 |                 |               |                  |
|                    |                                                 |             | R               |                 |                 |               | R                |
|                    |                                                 |             | BOURGES antoine |                 |                 |               | COULOUMY mathieu |
| Annul              | Avert                                           | 2 min       | Disqual         | But             | Sut 7m          | Tir           | Arr Gard         |
| Annu               | Aven.                                           | 2 11111     | bisquar         | Dut             |                 |               | All.Gala         |
| Tos                | Action Recevant                                 |             | В               | B B V Action 1  | Visiteur        |               |                  |
| *                  |                                                 |             |                 |                 |                 |               |                  |
|                    |                                                 |             |                 |                 |                 |               |                  |
|                    |                                                 |             |                 |                 |                 |               |                  |
|                    |                                                 |             |                 |                 |                 |               |                  |
|                    |                                                 |             |                 |                 |                 |               |                  |

Les joueurs participant à la rencontre sont saisis

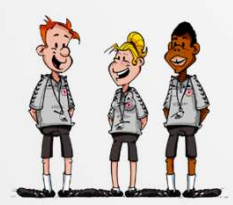

**Configurer ou vérifier le paramétrage en cliquant** sur le bouton en haut à gauche

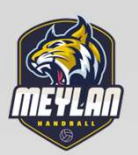

| Feuille de Table                    | AS U                  | SSELOISE         | НВ                  | FF                   | CS UZERC             | HE HB              | GACAZX            |
|-------------------------------------|-----------------------|------------------|---------------------|----------------------|----------------------|--------------------|-------------------|
| Parametrage R<br>Réinitialisation f | encontre<br>Feuille   | ) 👚 🔽            | TART 0              | 0                    |                      |                    | <u> </u>          |
| 2<br>ADAMSKI dylan                  | 3<br>ARFEUILLERE Ioïc | 4<br>BEYNEL lise | 5<br>BILLOT nicolas | 2<br>BARBANCHON adam | 3<br>DELBOS corentin | 5<br>BOUYER thomas | 8<br>CHAMP samuel |
| 6<br>BALLAY remi                    | 8<br>AUBY morgane     |                  |                     | 9<br>DAUDE baptiste  | 55<br>DOMICE lucas   |                    |                   |
|                                     |                       |                  |                     | 17                   | -                    |                    | 2                 |
|                                     |                       |                  | R                   |                      |                      |                    | R                 |
| Annul                               | Avert.                | 2 min            | Disqual             | But                  | tut 7m               | Tir                | Arr.Gard          |

Sélectionner « Paramétrage rencontre »

A NOTER : Vous pouvez si vous avez fait une fausse manipulation « Réinitialiser la Feuille »

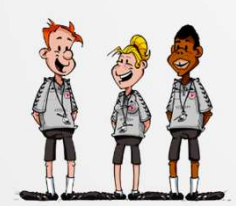

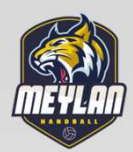

| Championnat:             | M1400/011                 |               |  |
|--------------------------|---------------------------|---------------|--|
| Nbre Périodes: 2         | Durée (mn): 30            | Chronomètre 🕤 |  |
| Durée exclusion (s): 120 |                           |               |  |
| Nombres TeamTimeOut : 3  | Durée TeamTimeOut (s): 60 |               |  |
| Nb Max TTO Per 1 : 2     | Nb Max TTO Per 2 : 2      |               |  |
|                          |                           |               |  |
|                          |                           |               |  |
|                          | 1 1                       |               |  |

- Vous pouvez gérer :
- Le Nombre de périodes
- Le décompte du chrono 'Ascendant ou descendant )
- Durée des exclusions
- Nombre de temps mort par équipe
- La durée des temps morts

Cliquez sur « SAUVEGARDE » Au coup de sifflet de l'arbitre cliquer sur « START »

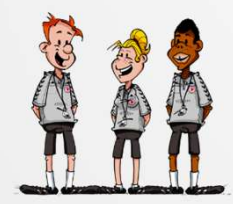

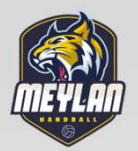

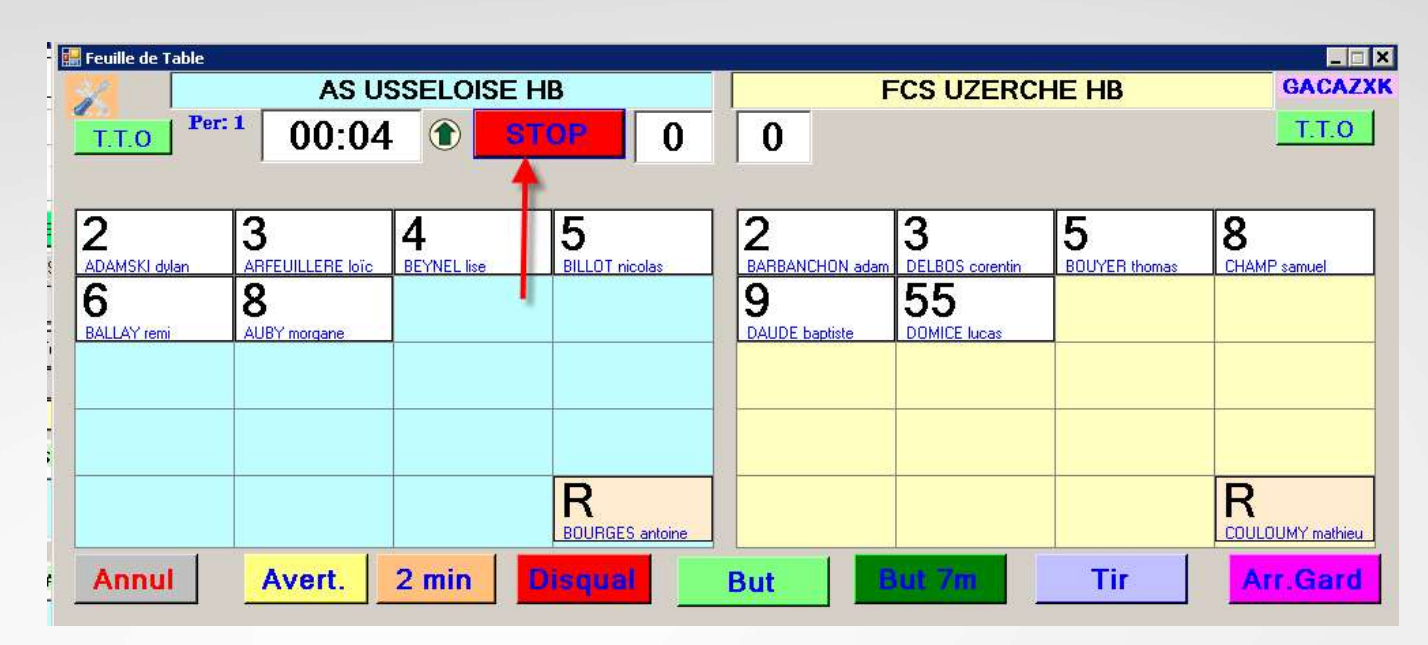

Le chronomètre part

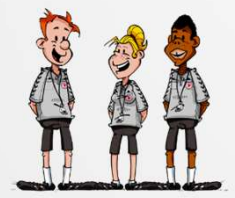

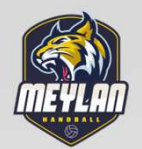

### **ENREGISTREMENT DES EVENEMENTS**

Dès que le chrono est enclenché la liste des événements ou statistiques (Buts - 2Mn.....) sont répertoriés dans le bloc du bas

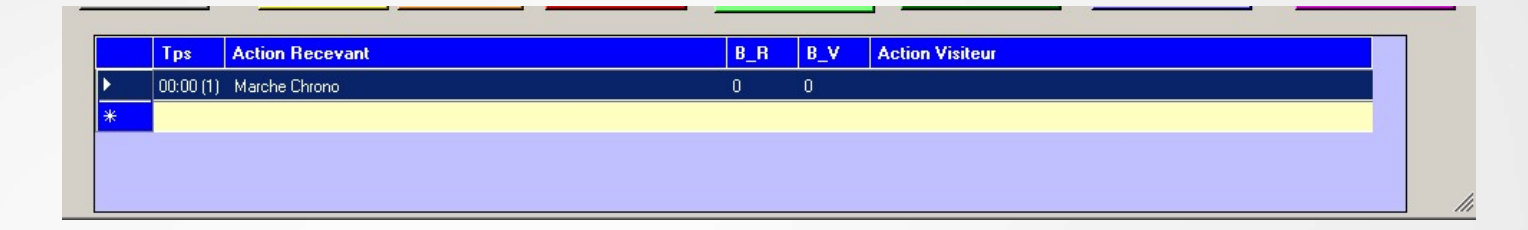

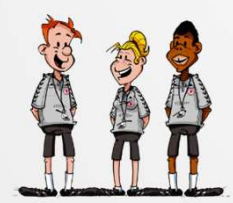

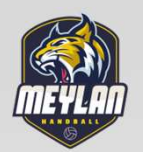

# **COMMENT ENREGISTRER DES BUTS ?**

### Sélectionner le joueur , la case devient rouge, Et cliquer sur le bouton « BUT »

| 🔛 Feuille de Table |                                       |               |                      |                     |                    |               |                       |
|--------------------|---------------------------------------|---------------|----------------------|---------------------|--------------------|---------------|-----------------------|
|                    | AS U                                  | SSELOISE      | HB                   |                     | FCS UZERC          | HE HB         | GACAZXK               |
| T.T.O Per          | 05:18                                 |               | ТОР 0                | 0                   |                    |               | T.T.O                 |
| 2                  | 3                                     | 4             | 5                    | 2                   | 3                  | 5             | 8                     |
| 6<br>BALLAY remi   | ARFEUILLERE Iorc<br>8<br>AUBY morgane | E BEYNEL lise | BILLUT nicolas       | 9<br>DAUDE baptiste | 55<br>DOMICE lucas | EUUYER thomas | UHAMP samuel          |
|                    |                                       |               |                      | h -                 |                    |               |                       |
|                    |                                       |               | R<br>BOURGES antoine |                     | -                  |               | R<br>COULOUMY mathieu |
| Annul              | Avert.                                | 2 min         | Disqual              | But                 | But 7m             | Tir           | Arr.Gard              |

Le but est inscrit dans la case du joueur et l'action répertoriée dans le bloc du bas

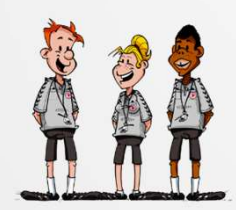

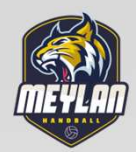

| euille de Table                      | AS U                                         | SSELOISE         | НВ                  | F                                           | CS UZERC                                    | HE HB              | GACAZX                |
|--------------------------------------|----------------------------------------------|------------------|---------------------|---------------------------------------------|---------------------------------------------|--------------------|-----------------------|
| T.T.O Pe                             | <b>[</b> <sup>1</sup> 06:14                  | 1                | тор 1               | 0                                           |                                             |                    | T.T.O                 |
| 2<br>DAMSKI dilan<br>B<br>ALLAY remi | 1 3<br>ARFEUILLERE Ioic<br>8<br>AUBY morgane | 4<br>BEYNEL lise | 5<br>BILLOT nicolas | 2<br>BARBANCHON adam<br>9<br>DAUDE bapliste | 3<br>DELBOS corentin<br>555<br>DOMICE lucas | 5<br>BOUYER thomas | 8<br>CHAMP samuel     |
|                                      | Ī                                            |                  | R<br>BOURGES antone |                                             |                                             |                    | R<br>COULOUMY mathieu |
| Annul                                | Avert.                                       | 2 min            | Disqual             | But                                         | lut 7m                                      | Tir                | Arr.Gard              |
| Tps                                  | Action Recevant                              |                  | B_I                 | B_V Action                                  | Visiteur                                    |                    |                       |
| 06:04 (1)                            | But N*2 ADAMSKI dylan<br>Marche Chrono       |                  | 1                   | 0                                           |                                             |                    |                       |
| *                                    |                                              |                  |                     |                                             |                                             |                    |                       |

#### **COMMENT SUPPRIMER LA DERNIERE ACTION ?**

En cas d'erreur vous pouvez « ANNULER la dernière action en cliquant sur ANNUL

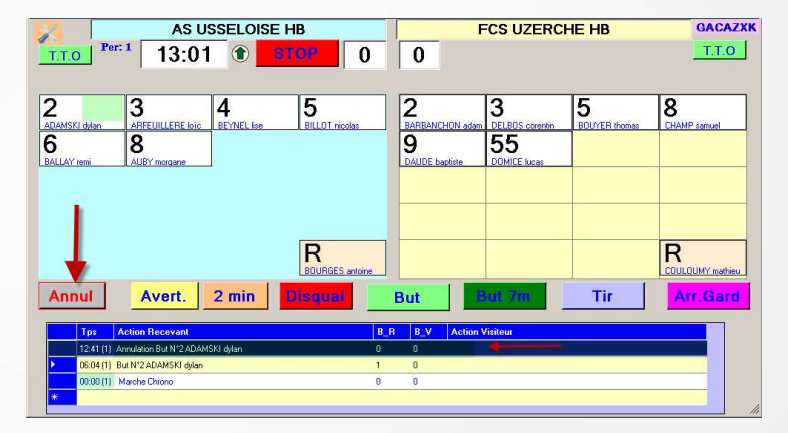

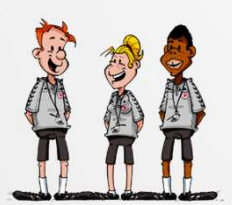

Le but et l'action sont annulés .

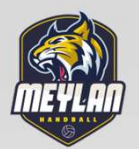

# COMMENT SUPPRIMER UNE ACTION AUTRE QUE LA DERNIERE ?

<u>Cette opération est à faire lors d'un arrêt du temps</u> Sélectionner la ligne dans le déroulé des actions faire un **clic droit** dessus et annuler l'action

| An | nul       | Avert. 2 min Disqua          |     | But | But 7m Tir              | Arr.Gard |
|----|-----------|------------------------------|-----|-----|-------------------------|----------|
|    | Tps       | Action Recevant              | B_R | B_V | Action Visiteur         | <b>_</b> |
|    | 00:17 (1) | But N°78 MBEMBA monzale      | 1   | 1   |                         |          |
| Þ  | 00:12 (1) |                              | 0   | 1   | But N°6 BOUZONIE gaétan |          |
|    | 00:06 (1) | Avertissement N*7 TOURY yvan | 0   | 0   |                         |          |
|    | 00:00 (1) | Marche Chrono                | 0   | 0   |                         |          |
| -6 |           |                              |     |     |                         | -        |

Le score est de

|   | JS        | <b>CHERBO</b>          | DURG HB               | _        |            | LIMO                | GES HAND 87 |
|---|-----------|------------------------|-----------------------|----------|------------|---------------------|-------------|
|   | 05        | :43 🕚                  | STOP                  | 1        | 1          |                     |             |
| , |           |                        |                       | - ,      |            |                     |             |
| _ | _         | <b>ا</b> ۱             | 1 <u> </u>            |          | 1 -        | r _                 | _ ۱         |
|   | Tps       | Action Recevant        |                       | B_       | R B_V      | Action Visiteur     | <u>•</u>    |
|   | 00:17 (1) | But N*78 MBEMBA mor    | nzale                 | 1        | 1          |                     |             |
| • | 00:12 (1) |                        |                       | <u> </u> |            | 1°6 BOUZONIE gaétan |             |
|   | 00:06-(1) | Annulation Avertisseme | nt N*7 TOURY yvan     | Annulat  | ion Action |                     |             |
|   | 00:06 (1) | Avertissement N*7 TOU  | I <del>RY yva</del> n | Ð        | 0          |                     |             |
|   |           |                        |                       |          |            |                     |             |

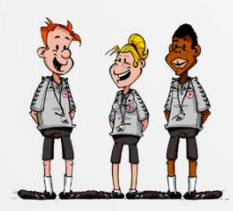

Cliquer sur « Annulation action » Le but et l'action sont annulés Le score est modifié

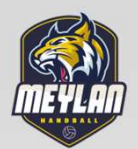

### **INSCRIRE UN AVERTISSEMENT**

# Sélectionner le joueur sanctionné et cliquer sur le bouton Avertissement

| 🕌 Feuille de Table   |                     |                    |                     |     |               |               |                        |                    |                       |
|----------------------|---------------------|--------------------|---------------------|-----|---------------|---------------|------------------------|--------------------|-----------------------|
|                      | AS US               | SELOISE H          | В                   |     |               | F             | CS UZERCH              | IE HB              | GACAZXK               |
| T.T.O Per: 1         | 17:22               | (1)                | URT 1               |     | 3             |               |                        |                    | T.T.O                 |
| 2<br>ADAMSKI dylan A | RFEUILLERE Ioïc     | 4 1<br>BEYNEL lise | 5<br>BILLOT nicolas |     | 2<br>BARBANCH | 2<br>HON adam | 3 1<br>DELBOS corentin | 5<br>BOUYER thomas | 8<br>CHAMP samuel     |
| 6 A                  | S<br>UBY morgane    |                    |                     | _   | 9<br>DAUDE ba | ptiste        | 55<br>DOMICE lucas     |                    |                       |
|                      |                     |                    |                     | _   |               |               |                        |                    |                       |
|                      |                     |                    |                     |     |               |               |                        |                    |                       |
|                      |                     |                    | R<br>BOURGES antoir | e_  |               |               |                        |                    | R<br>COULOUMY mathieu |
| Annul                | Avert.              | 2 min D            | isqual              | B   | lut           |               | ut 7m                  | Tir                | Arr.Gard              |
| Tps Actio            | on Recevant         |                    |                     | B_R | B_V           | Action V      | isiteur                |                    |                       |
| 12:41 (1) Annul      | ation But N°2 ADAMS | KI dylan           |                     | 0   | 0             |               |                        |                    |                       |
| 06:04 (1) But N      | °2 ADAMSKI dylan    |                    |                     | 1   | 0             |               |                        |                    |                       |
| 00:00 (1) Marc       | he Chrono           |                    |                     | 0   | 0             |               |                        |                    |                       |
|                      |                     |                    |                     |     |               |               |                        |                    |                       |

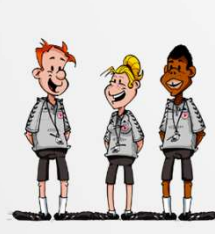

Un rectangle jaune apparait dans la case du joueur et l'action est inscrite

# INSCRIRE 2 MINUTES OU UNE DISQUALIFICATION

Procéder de la même manière que pour un but ou un avertissement

## 1 - Disqualification

Un carré rouge apparait ainsi que l'heure de rentrée du nouveau joueur Lors que l'exclusion est terminée l'heure s'efface automatiquement

### 2 - 2 Minutes

Un rectangle orange est affiché ainsi que l'heure de rentrée du joueur.

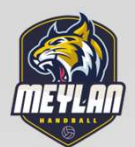

## SYNCHRONISATION DU CHRONO GDME AVEC LE CHRONO SALLE

Il est possible de resynchroniser le chrono de la FDME avec le chrono de la salle

### La procédure est la suivante

Faire un double click sur le chrono le fond devient orange, ajuster le temps avec les flèches montante et descendante du clavier

# **STATISTIQUES**

Il vous est également possible d'effectuer des statistiques

sur :

- Les tirs de 7m
- Les arrêts de gardien
- Les tirs

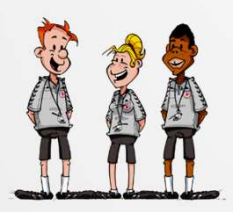

La procédure est identique à celles des buts et des sanctions .

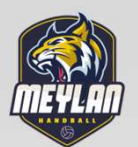

# **TEMPS MORT**

Lorsqu'un entraineur demande un « temps mort » cliquer sur le bouton T.M.E, le chrono se déclenche et décompte

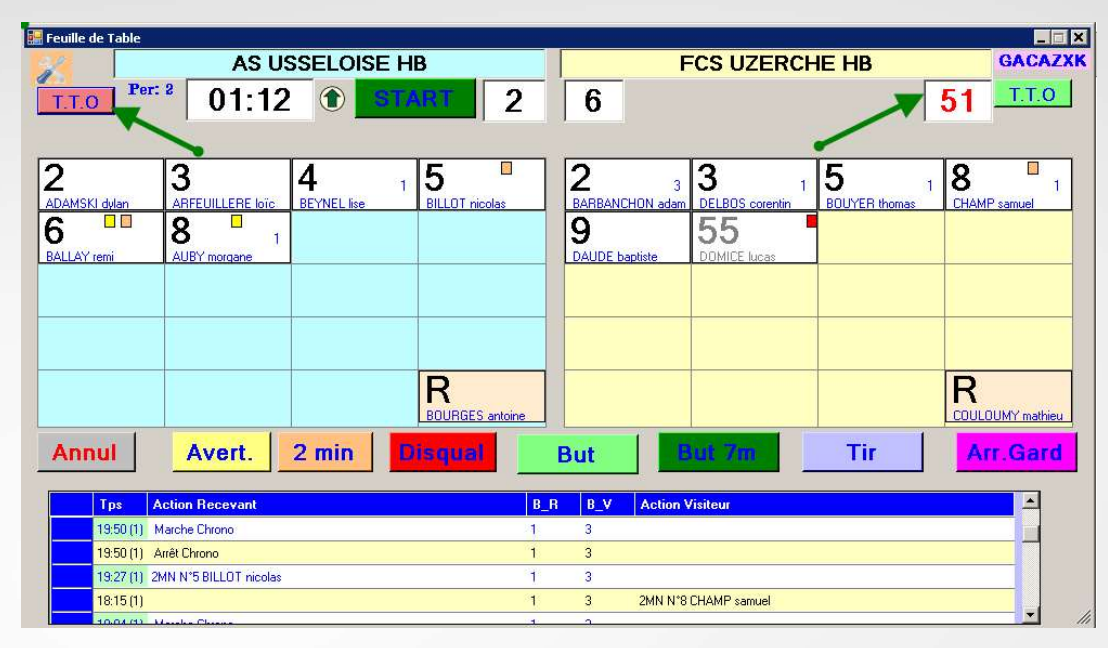

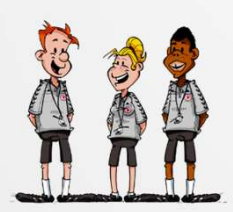

N'oubliez pas de ré appuyer sur le bouton « START » dés que le match reprend ou sur la barre d'espacement.

DES RACCOURCIS POUR LA SAISIE ONT ÉTÉ AJOUTES POUR L'ACCELERER

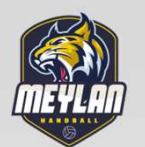

#### A LA FIN DE LA RENCONTRE

Déplacer le bloc GDME pour accéder à la FDME ou Fermer la feuille de table et cliquer sur

«IMPORT TABLE »

|                      |             | S      | AISIE DE | S SCORES  | \$           |         |       |       |                    |               |
|----------------------|-------------|--------|----------|-----------|--------------|---------|-------|-------|--------------------|---------------|
| Mi-Temps             | Score       | Final  | Tirs     | au Buts   | Prolo        | ong. 1  | Prolo | ng. 2 |                    |               |
| A B                  | A           | В      | A        | В         | A            | В       | A     | В     | ANGELOT simon      | Secrétaire    |
|                      |             | IMPORT | TABLE    |           |              |         |       |       |                    | 1             |
| bsence CAPO LIN      | IOGES HAND  | BALL   | 1        | Absence   | LIMOGES      | HAND 87 | 1     |       | Capitaine Recevant | Secrétaire    |
|                      |             |        |          |           |              |         |       |       | AISSA brahim       | Chronométreur |
| Réclamation CAPO LIM | OGES HANDBA | LL     |          | Réclamati | on LIMOGES H | IAND 87 |       |       | C 21 1 10 2        | 274 A         |
|                      |             |        | ^        |           |              |         |       | *     | Capitaine Visiteur | Chronometreur |

## Les buts et sanctions sont reportés directement dans

la FDME.

|                         | VISITEUR |  |     |     |          | LIMOGES HAND 87 |               |      |     |      |    | 1487048 |    |    |    |    |    |
|-------------------------|----------|--|-----|-----|----------|-----------------|---------------|------|-----|------|----|---------|----|----|----|----|----|
|                         |          |  | NUM | Сар | Nom      | Prénom          | Licence       | Туре | LNV | BUTS | 7m | Tirs    | AV | 2' | 2' | 2' | DI |
| ×                       | JV01     |  | 15  |     | AISSA    | brahim          | 1487048100105 | A    |     |      |    |         |    |    |    |    |    |
| ×                       | JV02     |  | 20  |     | ARMAGNAC | julian          | 1487048100034 | A    |     |      |    |         |    |    |    |    |    |
| ×                       | JV03     |  | 2   |     | AUBARD   | alexandre       | 1487048100009 | A    |     | 1    |    |         |    |    |    |    |    |
| X                       | JV04     |  | 5   |     | BENABID  | samir           | 1487048100327 | A    |     |      |    |         | 0  |    |    |    |    |
| X                       | JV05     |  | 8   |     | BUGEAT   | mathieu         | 1487048100326 | A    |     | 1    | 1  |         |    |    |    | -  | 3  |
| $\left  \times \right $ | JV06     |  |     |     |          |                 |               |      |     |      |    |         |    |    |    |    |    |
| X                       | JV07     |  |     |     |          | Ì               |               |      |     |      |    |         |    |    |    |    |    |
| X                       | JV08     |  |     |     |          | İ               |               |      |     |      | _  |         | 回  |    |    |    |    |
|                         | 0.000    |  |     |     |          |                 |               |      | 1   |      |    | 1       |    |    |    |    | =  |

Procédez à l'envoi de la Feuille de Match

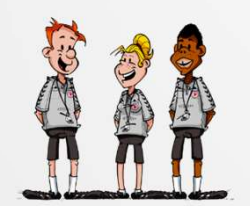

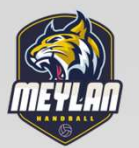

×

## Saisir une blessure :

- Cliquez sur le signe en face du joueur

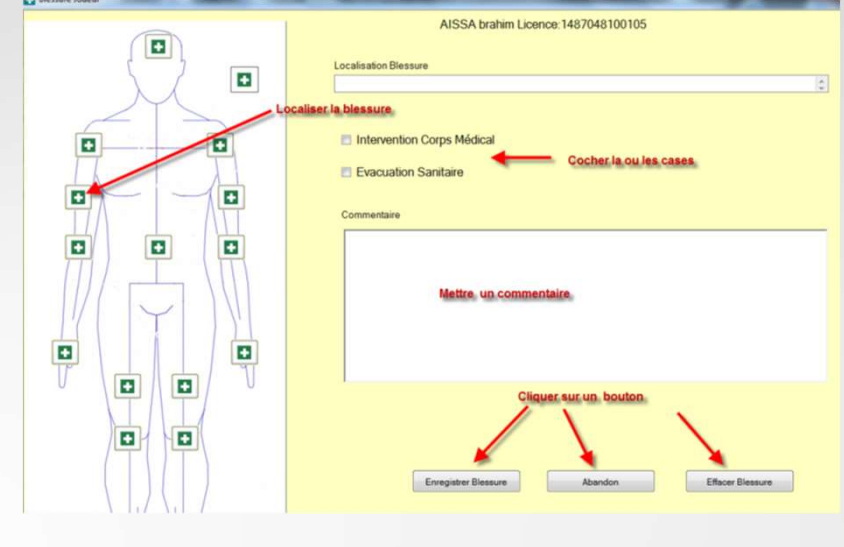

- Saisir une réclamation :
  - Cocher la case RECLAMATION
  - Saisir la réclamation sous dictée du capitaine

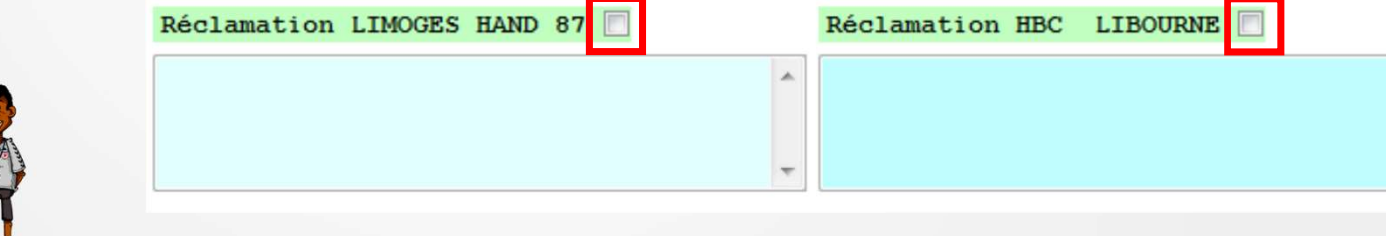

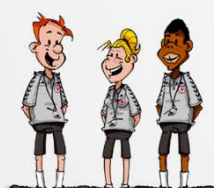

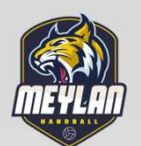

- Les arbitres mentionnent leur version des faits et indiquent la mention dans la partie « Observation des arbitres »
- La FDME sera bloquée en finalité par la signature des arbitres
- → PLUS RIEN ne doit ensuite être écrit
- Tout fait intervenant à la suite de la signature de la feuille de match, devra faire l'objet d'une lettre à envoyer en recommandé avec accusé réception à la commission compétente

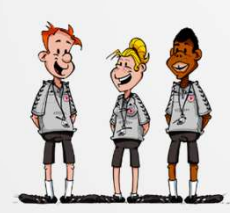

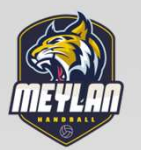

## **IMPRESSION DU DEROULE DU MATCH**

#### Cliquer sur « Imprimer »

| M0000011G - Saisie                                                          | Feuille                                             |                                  |                                                             |                     |                      |                 |  |  |  |
|-----------------------------------------------------------------------------|-----------------------------------------------------|----------------------------------|-------------------------------------------------------------|---------------------|----------------------|-----------------|--|--|--|
| Feuille de Match                                                            |                                                     |                                  |                                                             |                     |                      |                 |  |  |  |
| Sauvegarder                                                                 | EIIII                                               | LEDE                             | MATCH                                                       | JS CHERBOUR         | RG HB                | WOGES HAND 87   |  |  |  |
| Imprimer                                                                    |                                                     |                                  |                                                             | 1                   | 100                  | 3               |  |  |  |
| Quitter                                                                     | ation F                                             | rançaise de                      | Handball                                                    | 4                   |                      | J               |  |  |  |
|                                                                             | JS                                                  | CHERBOU                          | RG HB / LIMO                                                | OGES HAND           | 87                   |                 |  |  |  |
| ode Groupe<br>10000011G                                                     | Journée-Date Initiale<br>J8 du 12/11/12 au 18       | Comp<br>Cha                      | etition-Phase-Groupe<br>mpionnat de France Na               | tionale 1 Masculine | n 2012-2013 - Champi | onnat N1M Poule |  |  |  |
| de Rencontre<br>TESTxx<br>Vérification Saisie Feu<br>riciels I JS CHERBOURI | Date<br>18/11/2012<br>Ite<br>G HB   LIMOGES HAND 87 | Heure 1395<br>16:00<br>Résultats | Ie la Rencontre<br>CHANTEREYNE<br>UE DE CESSART 50100 CHERB | OURG OCTEVILLE      |                      |                 |  |  |  |
|                                                                             | S                                                   | AISIE DES SCOF                   | ES                                                          |                     |                      |                 |  |  |  |
| Mi-Temps                                                                    | Score Final                                         | Tirs au Buts                     | Prolong. 1                                                  | Prolong. 2          |                      |                 |  |  |  |
| A B                                                                         | A B                                                 | A B                              | A B                                                         | A B                 | YOUF PINSAULT        | Secrétaire      |  |  |  |
| 4 3                                                                         | 4 3                                                 |                                  |                                                             |                     |                      |                 |  |  |  |
| bsence JS CHERI                                                             | BOURG HB                                            | Absen                            | e LIMOGES HAND 87                                           | 1                   |                      |                 |  |  |  |
|                                                                             | IS CHER                                             | BOURG HR 5a LIMOG                | S HAND 87                                                   | -                   | Capitaine Recevant   | Secrétaire      |  |  |  |
|                                                                             | 00 CHC                                              | QUATRE à TROIS                   | STICITY OF                                                  |                     | AISSA brahim         | Chronométreur   |  |  |  |

## Sur la page 1 vous avez le recto de la feuille et sur la page 2, le déroulé du match.

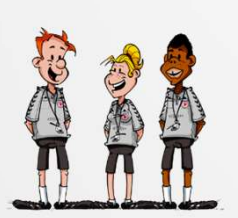

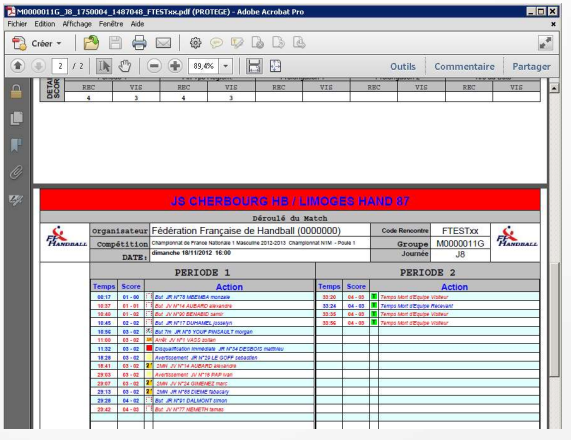

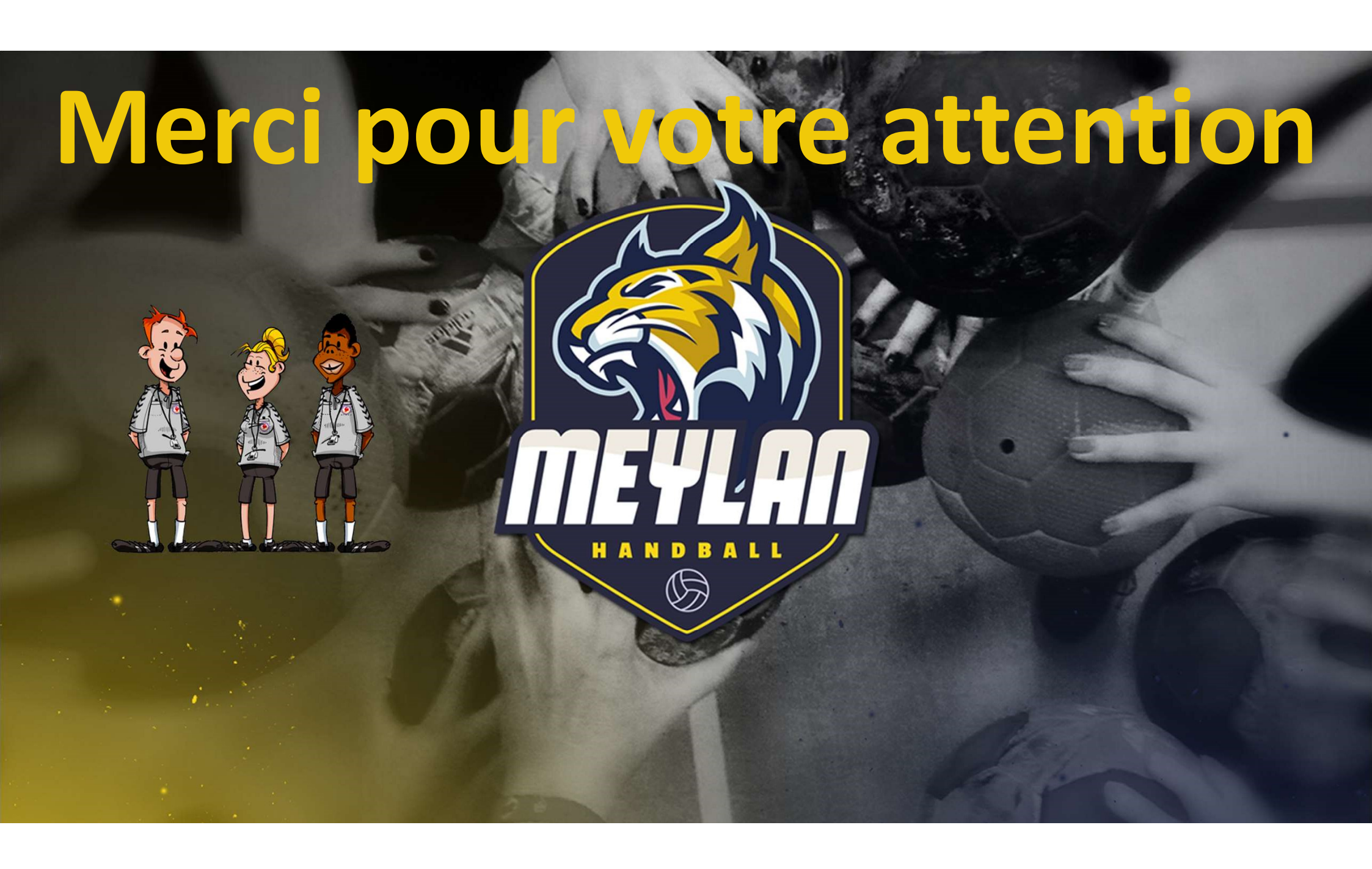